# Afbeeldingen en/of foto-tjes voorzien van een Tekstballon

Wens je ook zoiets te maken ???

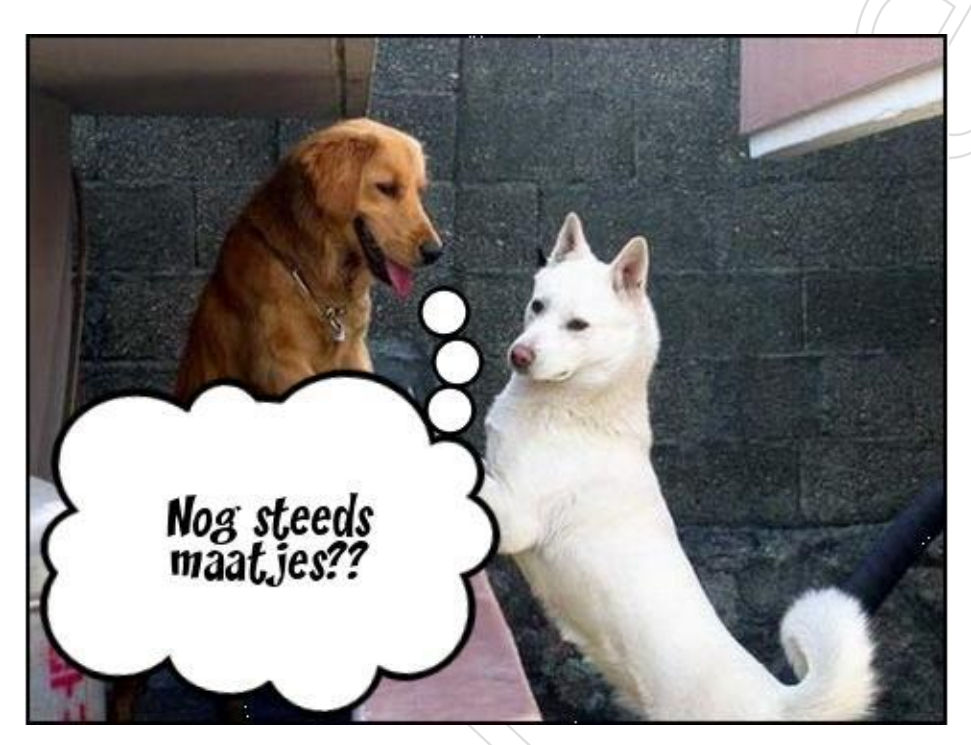

Om dit te doen hoef je geen programma te downloaden.

Je kan deze tekstballonnen aanbrengen op een foto en/of afbeelding via onderstaande link:

http://bighugelabs.com/flickr/captioner.php#

Als je klik op bovenstaande link dan krijg je onderstaand scherm:

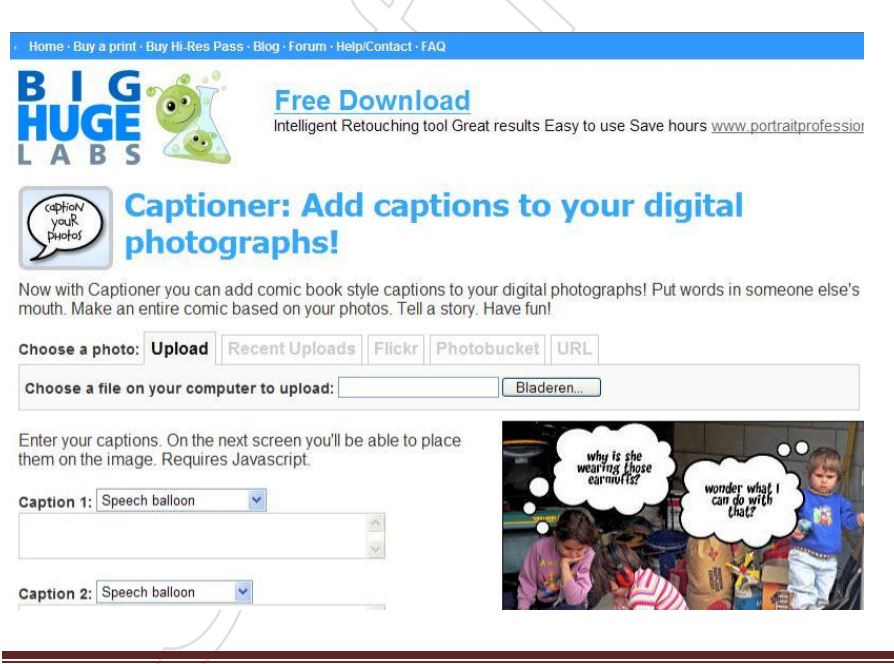

Copyright Snuffeltheek

En hierna de werkwijze:

## Stap 1:

| Choose a photo:  | Upload   | Recent Uploads   | Flickr | Photobucket | URL  |
|------------------|----------|------------------|--------|-------------|------|
| Choose a file on | your com | puter to upload: |        | Blade       | eren |

Klik op de knop >> Bladeren om een afbeelding en/of foto van je harde schijf te selecteren.

Stap 2:

| Caption 1: | Speech balloon            | ~ |
|------------|---------------------------|---|
| - 34       | Speech balloon            |   |
|            | Thought bubble            |   |
|            | Action (single-line only) |   |

Kies nu bij Caption 1de tekstballon die je wenst te gebruiken:

| test                                                     |
|----------------------------------------------------------|
| Speech Ballon =                                          |
|                                                          |
| test >                                                   |
| Thought bubble =                                         |
|                                                          |
| Action =                                                 |
| $\langle   \rangle \rangle$                              |
| Stap 3:                                                  |
| Typ de test die je wilt gebruiken in het dialoogvenster: |
|                                                          |

| 11:  | Speech balloon  |   |
|------|-----------------|---|
| e ge | wenste tekst in | ~ |
|      |                 | 1 |

Herhaal deze werkwijze als je een 2<sup>de</sup> tekstballon wilt bij Caption 2

### Stap 4:

Onderaan krijg je nog de mogelijkheid om een vinkje te zetten aan >> Stamp Collection en >> Add credit to

| Stamp collection: | Pow! Whoosh! Smooch! >                           |
|-------------------|--------------------------------------------------|
| Add credit to i   | Pow! Whoosh! Smooch!<br>Party<br>Valentine's day |
|                   | Easter                                           |
| Crostow           | Santa Hats 😽                                     |
| Createn           |                                                  |

Klik je op het zwart neerwaartse pijltje naast >> Pow! Whoosh! Smooch! en kies je bijvoorbeeld voor >> Easter dan kan je de tekstballon aanbrengen maar ook nog paaseitjes ©

### Stap 5:

Is alles gekozen klik je op >> Create

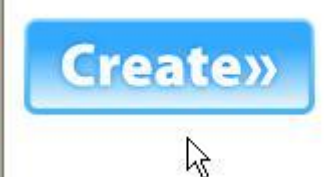

Stap 6:

Heb je geklikt op >> Create dan krijg je volgend scherm:

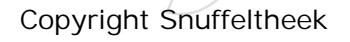

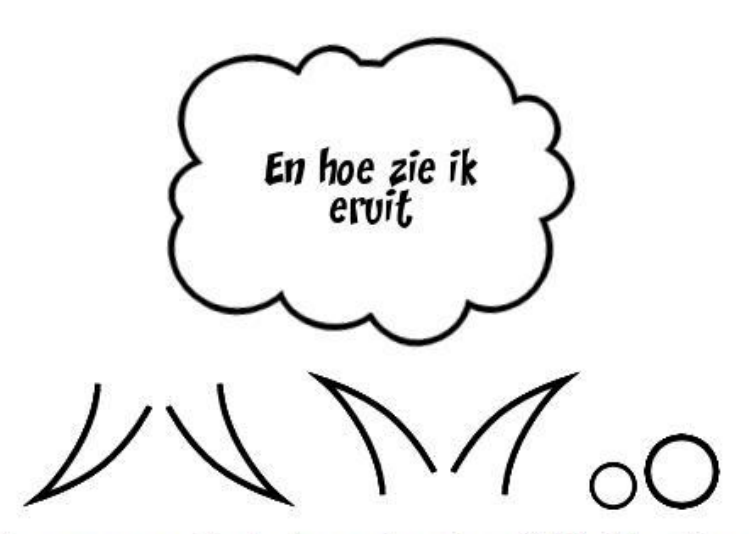

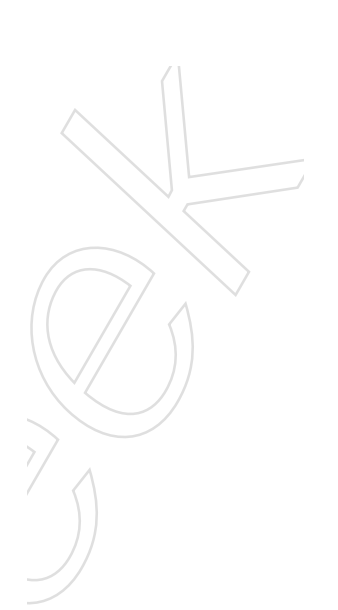

Use your mouse and drag the stamps onto your image. Click Finish to continue.

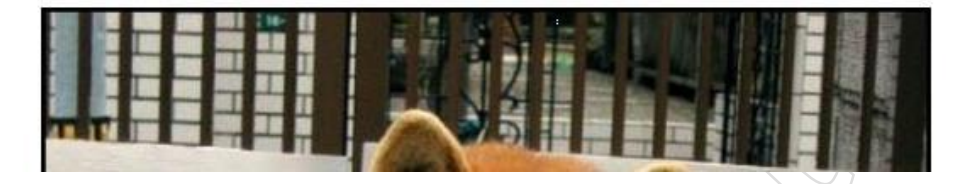

Nu zie je boven de gekozen afbeelding en/of foto de tekstballon staan en enkele pijltjes en cirkeltjes, selecteer wat je wilt gebruiken door erop te klikken met de linkermuisknop en sleep ze(slepen = erop klikken en de muisknop ingedrukt houden) op de afbeelding en/of foto.

Hierna het resultaat:

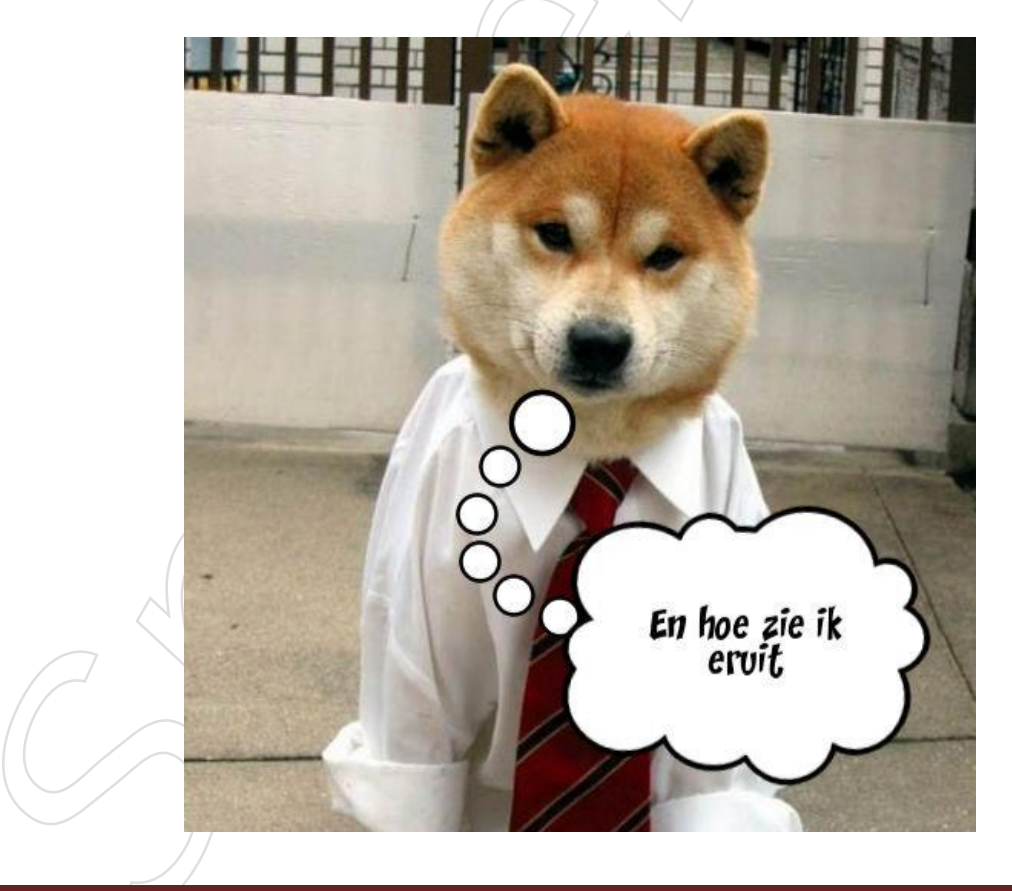

Heb je eventueel gekozen om nog paaseieren aan te brengen dan vind je deze onder de afbeelding en/of foto, zie hierna

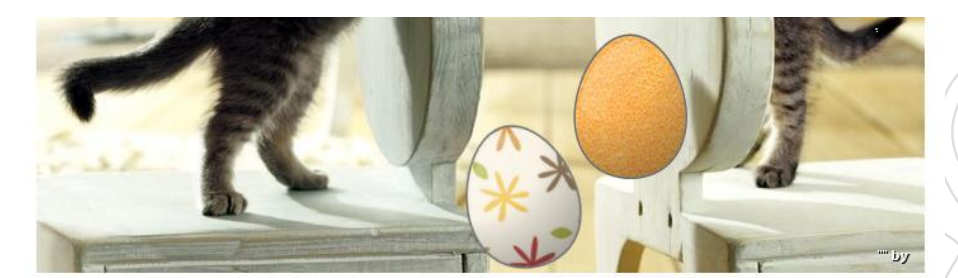

Use your mouse and drag the stamps onto your image. Click Finish to continue

Selecteer eveneens wat je wilt gebruiken en sleep ze op de afbeelding.

### Stap 7:

Is de afbeelding naar wens klik je onderaan dit scherm op >> Finish

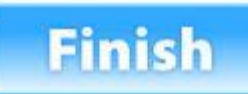

En de afbeelding en/of foto wordt bewerkt, dit duurt slechts enkele seconden.

### Stap 8:

Nadien kan je via de werkbalk onderaan kiezen wat je ermee wenst te doen.

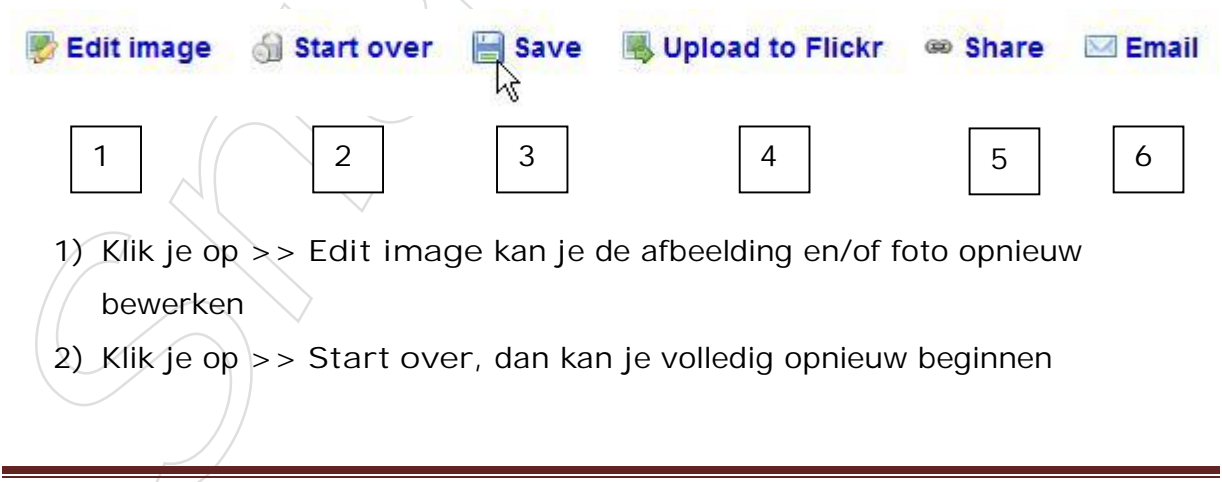

- Klik je op >> Save dan krijg je de mogelijkheid om de afbeelding te bewaren op je harde schijf
- Klik je op >> Upload to Flickr krijg de mogelijkheid deze toe te voegen aan je account in Flickr
- 5) Klik je op >> Share dan kan je ze delen met vrienden
- 6) Klik je op >> Email krijg je een scherm om in te vullen naar wie je deze bewerkte afbeelding wilt verzenden, de bestemmelingen krijgen dan een bericht met een link waarop ze dienen te klikken om de afbeelding te zien.

Zo dit was het !!

Veel plezier ermee

Hartelijke groetjes Monique / Knuffels